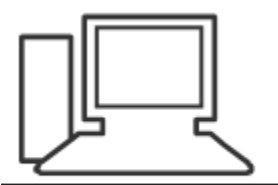

www.computeria-olten.ch Monatstreff für Menschen ab 50

Merkblatt 49 c

# Kontakte von Live Mail zu Thunderbird zügeln

1. Juni 2017, Manfred Peier

## Kontakte zu Thunderbird

- Auf dem Desktop einen Ordner (Kontakte) erstellen
- Mit rechter Maustaste auf den Desktop klicken
- "Neu" anwählen Ordner

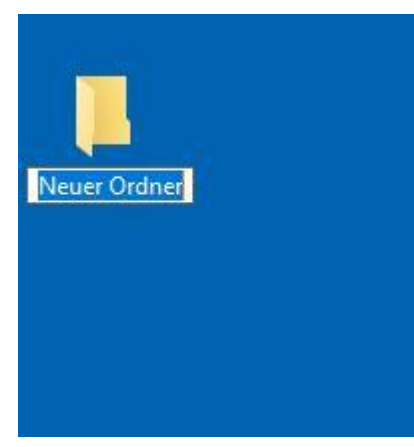

## Ordner benennen (Kontakte)

- Ein Klick auf "Neuer Ordner"
- Benennen

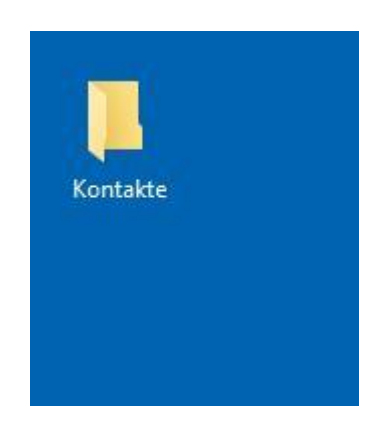

### Live Mail öffnen und Kontakte anklicken

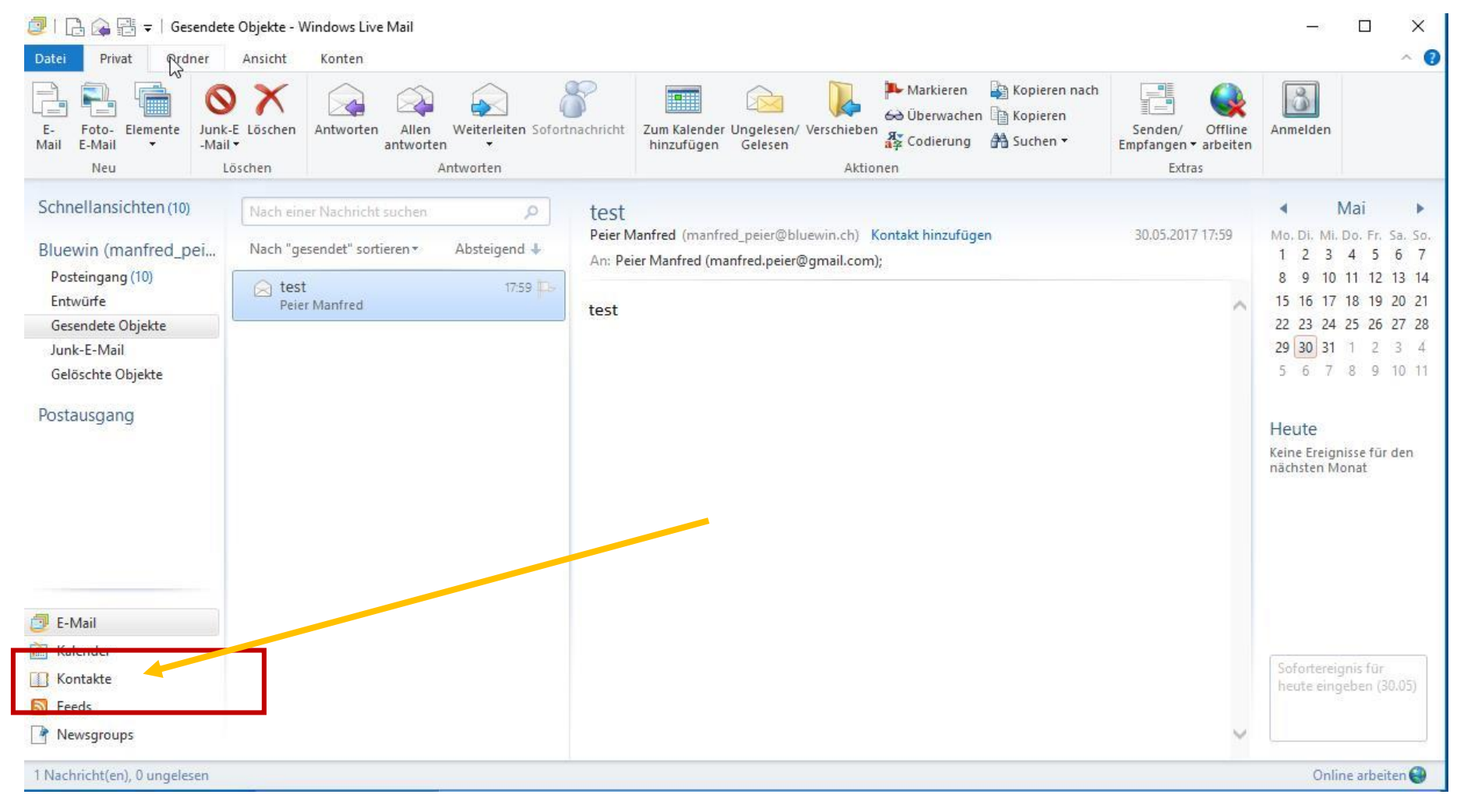

#### Exportieren und Visitenkarte wählen

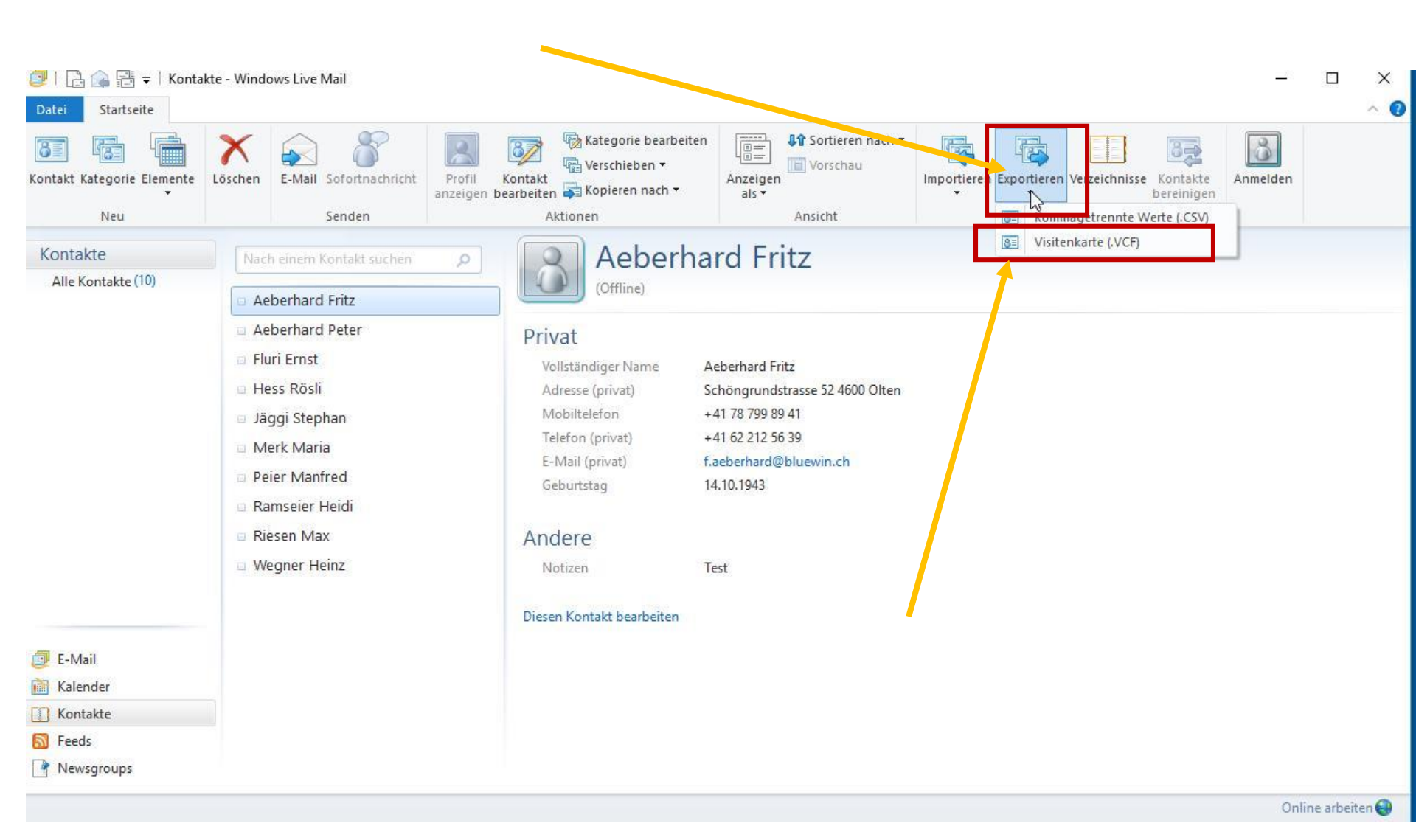

## Ordner Desktop Kontakte auswählen und OK

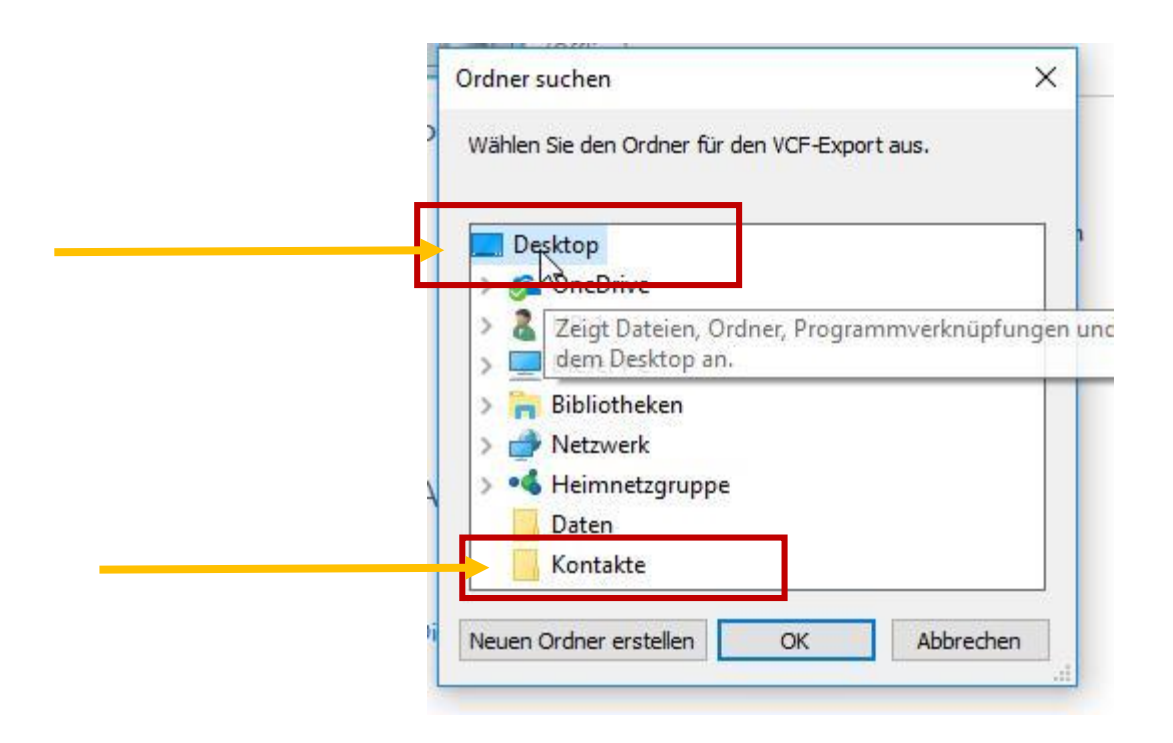

## Im Ordner Kontakte sind nun alle Kontakte vorhanden

| -> · 🛧 🔚 > Kor                                                                                                    | ntakte                                                                                                    | ~ (                                                                                                    | ל"Kontakte" d                                                                                                    | lurchsuchen                                                   |
|----------------------------------------------------------------------------------------------------|----------------------------------------------------------------------------------------------------|----------------------------------------------------------------------------------------------------|----------------------------------------------------------------------------------------------------|---------------------------------------------------------------|
| <ul> <li>Schnellzugriff</li> <li>Desktop</li> <li>Downloads</li> <li>Dokumente</li> <li>Dokumente</li> <li>Bilder</li> <li>OneDrive</li> <li>Dieser PC</li> <li>Netzwerk</li> <li>Heimnetzgruppe</li> <li>Eee</li> <li>HP_1</li> <li>Lenovo</li> <li>Manfred Peier</li> <li>Nuc</li> </ul> | Name<br>Sa Aeberhard Fritz<br>Aeberhard Peter<br>Fluri Ernst<br>Fluri Ernst<br>Jäggi Stephan<br>Merk Maria<br>Peier Manfred<br>Ramseier Heidi<br>Riesen Max<br>Wegner Heinz | Änderungsdatum<br>30.05.2017 20:49<br>30.05.2017 20:49<br>30.05.2017 20:49<br>30.05.2017 20:49<br>30.05.2017 20:49<br>30.05.2017 20:49<br>30.05.2017 20:49<br>30.05.2017 20:49<br>30.05.2017 20:49 | Typ<br>vCard File<br>vCard File<br>vCard File<br>vCard File<br>vCard File<br>vCard File<br>vCard File<br>vCard File<br>vCard File | Größe<br>1 KE<br>1 KE<br>1 KE<br>1 KE<br>1 KE<br>1 KE<br>1 KE |

10 Elemente

- Thundersync-2.6 auf Desktop herunterladen <u>https://addons.mozilla.org/de/thunderbird/add</u> on/thundersync
- Nachher Thunderbird öffnen
- Extras und Add-ons anwählen

| <u>Datei Bearbeiten Ansicht Naviga</u>                                                                                                    | ation <u>N</u> achrich                                     | nt <u>T</u> ermine und Aufgaben Ex                                                                                                    | tras <u>H</u> ilfe                                                                                                    |                                                                                                    |                                                                                                    |                                                                                 |                                |
|----------------------------------------------------------------------------------------------------|------------------------------------------------------------|----------------------------------------------------------------------------------------------------|----------------------------------------------------------------------------------------------------|----------------------------------------------------------------------------------------------------|----------------------------------------------------------------------------------------------------|---------------------------------------------------------------------------------|--------------------------------|
| 🛨 Abrufen 🔻 🕑 Verfassen 🔻                                                                                                    | 🗭 Chat 🙎                                                   | Adressbuch Schlag                                                                                                    | Adress <u>b</u> uch Strg+Umschalt+B                                                                                                    |                                                                                                    |                                                                                                    | Q                                                                               | ≡                              |
| manfred_peier@bluewin.ch                                                                                                    | *                                                          | A . P @                                                                                                    | Gespeicherte <u>D</u> ateien Strg+J<br><u>A</u> d्d-ons                                                                                                    | n <strg+umschalt+k></strg+umschalt+k>                                                                                                    |                                                                                                    |                                                                                 | P                              |
| <ul> <li>Posteingang</li> <li>Entwürfe</li> <li>Papierkorb</li> <li>Sent Items</li> <li>Spam</li> <li><b>Lokale Ordner</b></li> <li>Papierkorb</li> <li>Postausgang</li> </ul> | È★ @ B<br>☆ Ei<br>☆ M<br>☆ Ti<br>☆ D<br>☆ Ti<br>☆ G<br>☆ H | etreff<br>nergie-Quiz: Auslosung Velo<br>löchten Sie Ihr Energie-Wiss<br>eilnahme am Energie-Quiz b<br>as Energie-Quiz: Bitte E-Mai<br>est Thunderbird<br>öttertropfen<br>luawei Watch 2 im Test * Swi | Aktivitäten         Chat-Status       >         Chat beitreten       >         Eilter       Filter auf Ordner anwenden         Filter auf Nachricht anwenden       >         Junk-Filter auf Ordner anwenden       Junk in diesem Ordner löschen | sche Energie-Stiftung SES<br>Inner, Schweizerische Energ<br>sche Energie-Stiftung SES<br>sche Energie-Stiftung SES<br>eier<br>ndenservice | <ul> <li>Data</li> <li>29.0</li> <li>17.0</li> <li>16.0</li> <li>16.0</li> <li>23.0</li> <li>22.0</li> <li>10.0</li> </ul> | um<br>15.2017<br>15.2017<br>15.2017<br>15.2017<br>14.2017<br>14.2017<br>14.2017 | 1 /<br>1 /<br>1<br>1<br>2<br>1 |
|                                                                                                    | ☆ IT-Springbreak – 10 Tage lang<br>☆                       | I <u>m</u> portieren<br>Entwickler- <u>W</u> erkzeuge ><br>Neueste Ch <u>r</u> onik löschen Strg+Umschalt+Entf                                                                                         | ws<br>eier                                                                                                    | 6 07.0<br>6 04.0                                                                                                    | 13.2017<br>13.2017                                                                                                    | 1<br>1                                                                          |                                |
|                                                                                                    |                                                            |                                                                                                    | Konten-Einstellungen                                                                                                    |                                                                                                    |                                                                                                    |                                                                                 |                                |

### Auf Zahnrad klicken und Add-on aus Datei installieren wählen

| <b>a</b>      | Posteingang                                          | 👍 Add-ons-Verwaltung        | ×        |                               |                                                         | 7                                                               | - U X          |
|---------------|------------------------------------------------------|-----------------------------|----------|-------------------------------|---------------------------------------------------------|-----------------------------------------------------------------|----------------|
| <u>D</u> atei | <u>Bearbeiten</u> <u>Ansicht</u> Na <u>v</u> igation | <u>Nachricht</u> ermine und | Aufgaben | E <u>x</u> tras <u>H</u> ilfe |                                                         |                                                                 |                |
| ė             | ← → Add-ons entdecken                                |                             | Lightn   | ing                           | Alle A dd-<br>Auf Updates überg                         | ons durchsuchen<br>prüfen<br><del>ahrte Updates a</del> nzeigen | ٩              |
| ÷             | Erweiterungen                                        |                             | Ein inte | egrierter Kalend              | er für eini N <u>A</u> dd-on aus Datei                  | installieren                                                    |                |
|               | Erscheinungsbild<br>Plugins                          |                             |          |                               | Add ons debogge<br>Add-ons automati<br>Alle Add-ons ums | sch aktualisieren<br>tellen auf automatische                    | Aktualisierung |
| O             | rdner "MailStore Export" in Ordner                   | "Papierkorb" verschoben     |          |                               |                                                         |                                                                 | 間 Tagesplan A  |

# Datei thundersync-2.6 suchen und öffnen

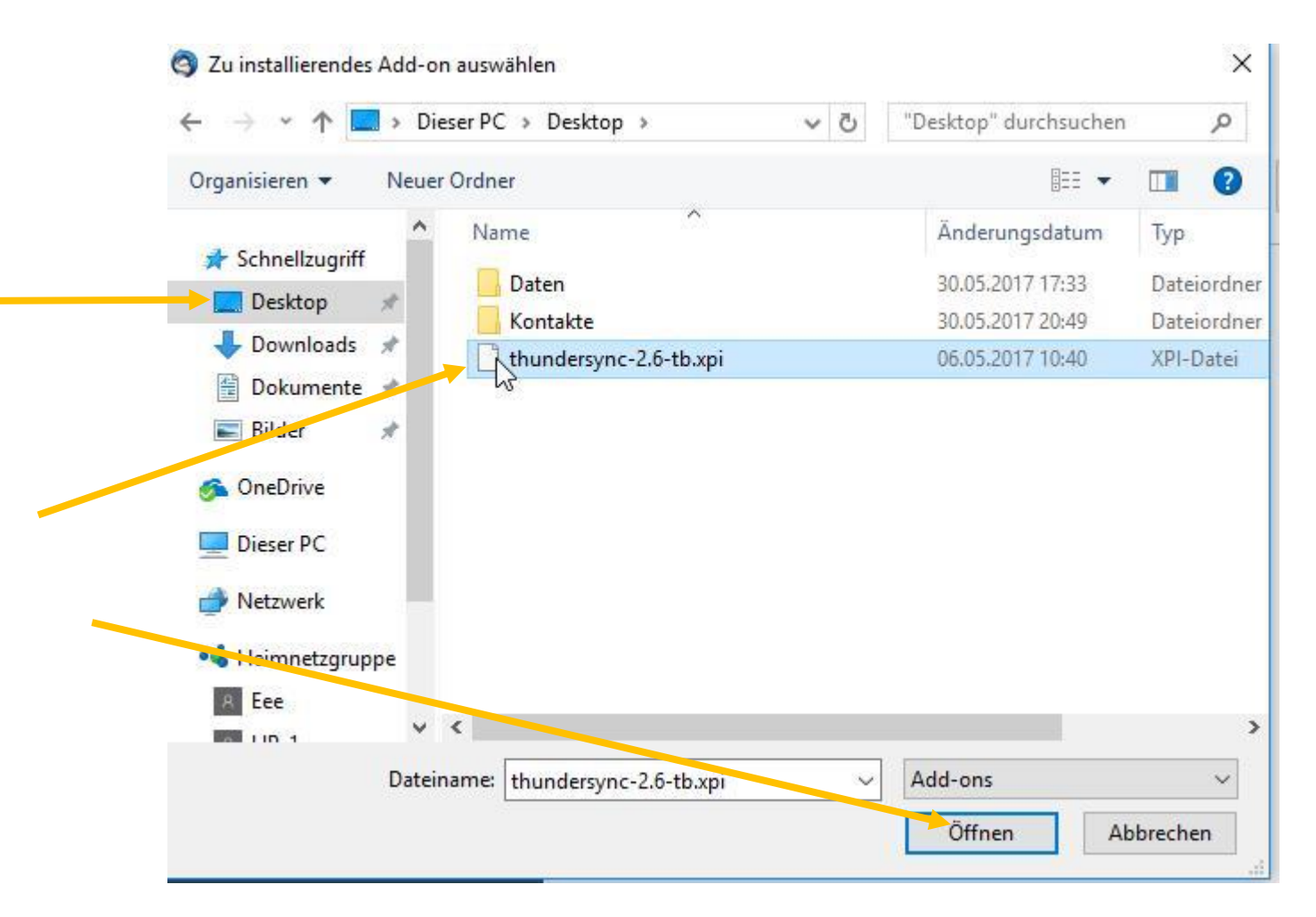

## Jetzt installieren wählen

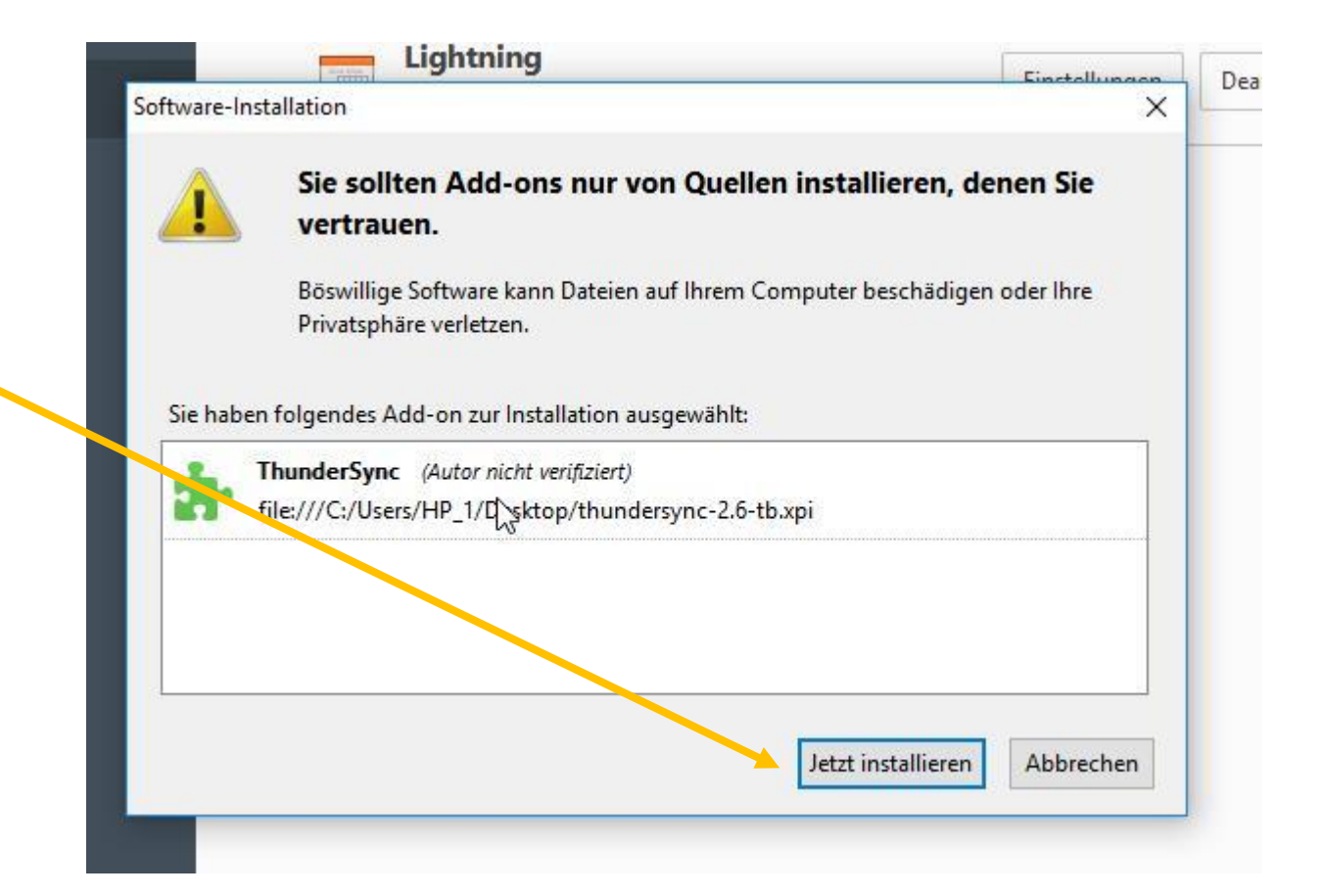

### Thunderbird neu starten

| <u>e</u>      | Posteingan         | g              |                     | 🚁 Add-o           | ns-Verwaltung       | ×               |                       |               |              |                           |            |         |             | 7            | j     |              | ×    |
|---------------|--------------------|----------------|---------------------|-------------------|---------------------|-----------------|-----------------------|---------------|--------------|---------------------------|------------|---------|-------------|--------------|-------|--------------|------|
| <u>D</u> atei | <u>B</u> earbeiten | <u>Ansicht</u> | Na <u>v</u> igation | <u>N</u> achricht | <u>T</u> ermine und | Aufgaben        | E <u>x</u> tras       | <u>H</u> ilfe | _            | _                         |            | _       | _           |              |       |              |      |
| T 🙀           | hunderSync v       | wird installi  | ert, wenn Sie       | e Thunderbir      | d neu starten.      |                 |                       |               |              |                           |            |         |             |              | Jetz  | t neu starte | en X |
|               |                    | ÷ >            |                     |                   |                     |                 |                       |               |              |                           | <b>*</b> • | Al      | le Adi -ons | durchsuchen  |       | ٩            |      |
| ė             | Add-ons            | entdeck        | en                  |                   |                     | J Thun          | derSync               | wird insta    | alliert, sob | o <mark>ald S</mark> ie T | hunderbir  | rd ner  | letzt       | neu starten  | Rück  | angia        |      |
|               | Erweiter           | ungen          |                     |                   |                     | starte<br>Thund | erSyno                | с             |              |                           |            |         | Jean        | incu starter | HUCK  | ungig        |      |
| <b>%</b>      | Erschein           | ungsbild       |                     |                   |                     | Thunde          | rbirdΩ                | Adressb       | uch mit      | externe                   | en Ressou  | urcen s | ynchroni    | sieren. Me   | hr    |              |      |
| -             | Plugins            |                |                     |                   |                     | Lightn          | <b>ing</b><br>orierte | er Kalend     | ler für ei   | ini                       | Mehr       | Einste  | ellungen    | Deaktivierer | n Ent | fernen       |      |
|               |                    |                |                     |                   |                     |                 |                       |               |              |                           |            |         |             |              |       |              |      |

## Einstellungen anklicken

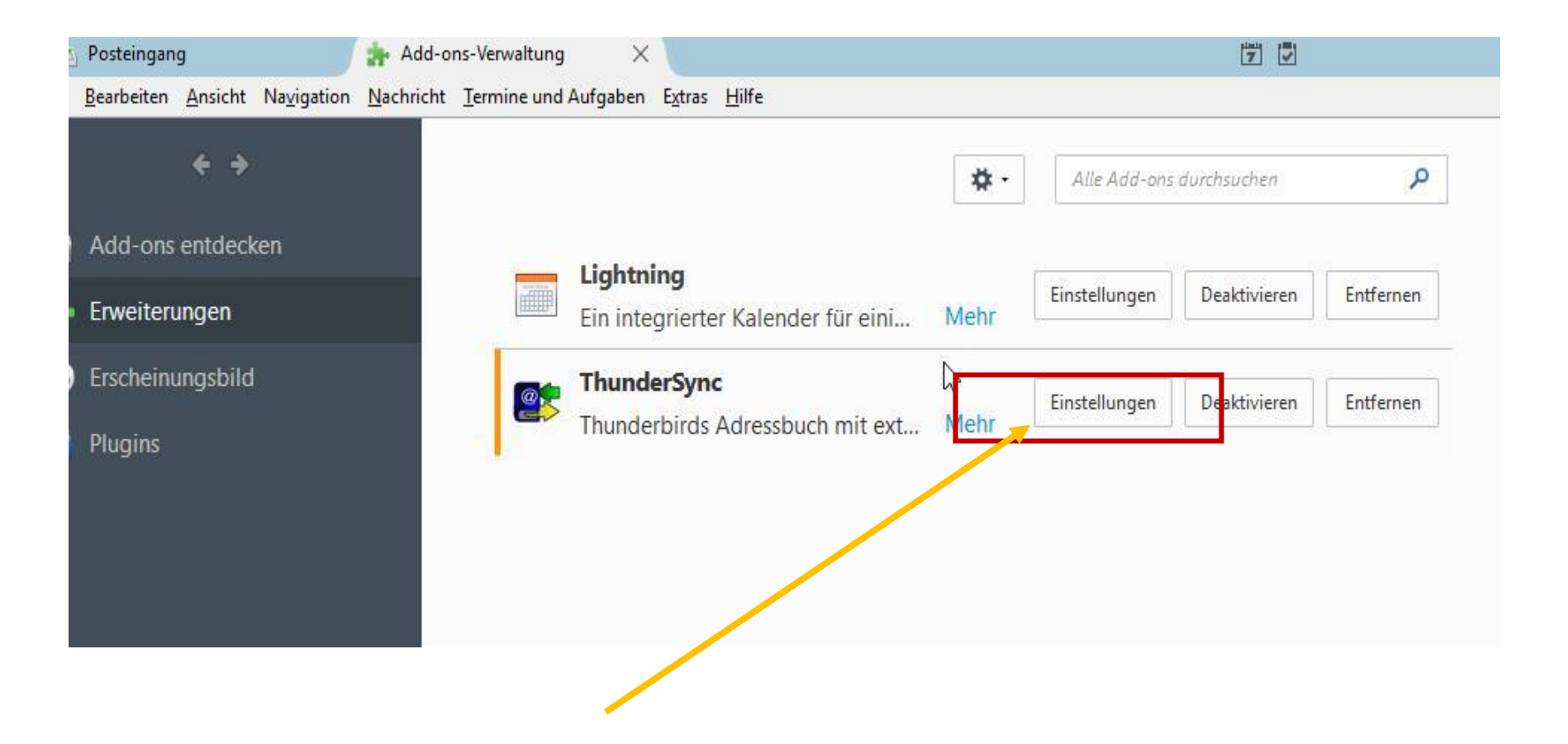

# "Wählen" anklicken und nachher "Verzeichnis" auswählaen

|                         | ingen                 |                                                 |   |
|-------------------------|-----------------------|-------------------------------------------------|---|
| Adressbuch              | Allgemein Exportforma | t Filter                                        |   |
| Persönliches Adressbuch | Exportformat          | vCard v2.1 (*.vcf Dateien in einem Verzeichnis) | ~ |
| Gesammelte Adressen     | Externe Ressource     | Wählen •                                        |   |
|                         | Aktion beim Starten   | Kein Abgleich                                   | ~ |
|                         | Standardaktion        | inte-aktiver Abgleich                           | ~ |
|                         | Aktion beim Beenden   | Kein Abgleich                                   | ~ |
|                         |                       |                                                 |   |
|                         |                       |                                                 |   |

# Desktop und Kontakte suchen und auswählen

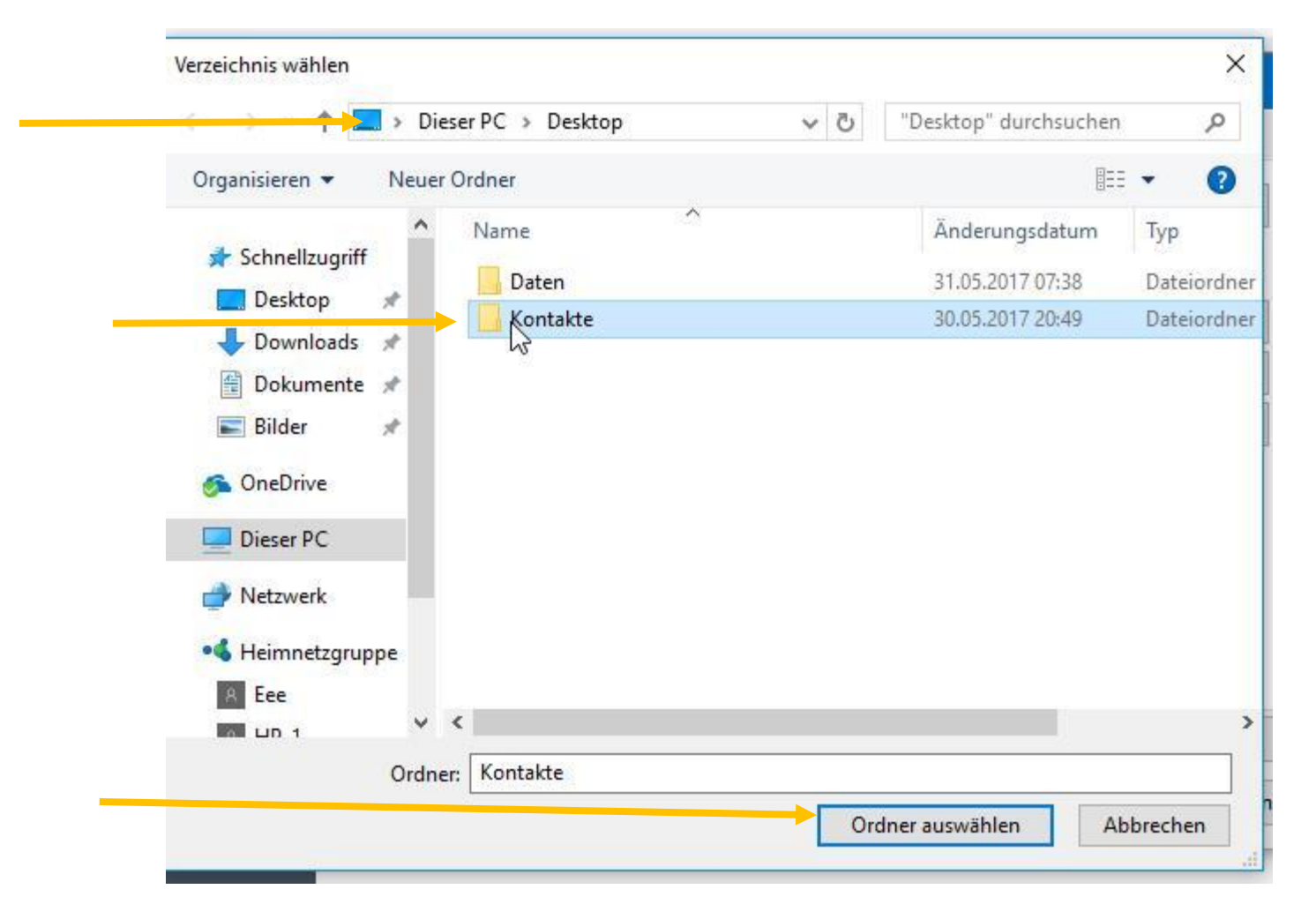

## Mit "OK" bestätigen

| Adressbuch                                     | Allgemein Exportformat                                                                            | Filter                                                                                                    |   |
|------------------------------------------------|---------------------------------------------------------------------------------------------------|----------------------------------------------------------------------------------------------------|---|
| Persönliches Adressbuch<br>Gesammelte Adressen | Exportformat<br>Externe Ressource<br>Aktion beim Starten<br>Standardaktion<br>Aktion beim Beenden | vCard v2.1 (*.vcf, Dateien in einem Verzeichnis)<br>file:///C:/Users/HP_1/E Wählen •<br>Kein Abgleich<br>interaktiver Abgleich<br>Kein Abgleich | > |
|                                                | Überflüssige Fotodateien aus Pro                                                                  | ofil-Verzeichnis löschen                                                                                                    |   |

## Add-on Verwaltung schliessen

| <u>a</u>      | Posteingang                        | Add-ons-Verw                    | valtung   | ×                                                       |            |               | 7            | - 0          | ×        |
|---------------|------------------------------------|---------------------------------|-----------|---------------------------------------------------------|------------|---------------|--------------|--------------|----------|
| <u>D</u> atei | Bearbeiten Ansicht Navigation      | <u>Nechricht</u> <u>T</u> ermin | ne und Aa | <del>ifgeben E</del> xtras <u>H</u> ilfe                |            |               |              |              |          |
|               | ÷ >                                |                                 |           |                                                         | <b>*</b> • | Alle Add-ons  | durchsuchen  | ٩            |          |
|               | Add-ons entdecken<br>Erweiterungen | 3                               |           | L <b>ightning</b><br>Ein integrierter Kalender für eini | Mehr       | Einstellungen | Deaktivieren | Entfernen    |          |
| <b>%</b>      | Erscheinungsbild<br>Plugins        |                                 |           | <b>FhunderSync</b><br>Thunderbirds Adressbuch mit ext   | Mehr       | Einstellungen | Deaktivieren | Entfernen    |          |
|               | <b>⊳</b>                           |                                 |           |                                                         |            |               |              |              |          |
|               |                                    |                                 |           |                                                         |            |               |              |              |          |
|               |                                    |                                 |           |                                                         |            |               |              |              |          |
| <b>1</b>      |                                    |                                 |           |                                                         |            |               |              | 30 Tagesplan | <u> </u> |

### Adressbuch anklicken

| 🗄 Abrufen 🔻 😰 Verfassen 🔻                                                                                                    | 🗭 Chat   | Adressbuch Schlagwörter ▼ Y Schnellfilter                                                                                                    | Sucher                      | n <strg+k></strg+k>                                                                                                    |                   | م                                                                                                    | ≡                                                                                       |
|----------------------------------------------------------------------------------------------------|----------|----------------------------------------------------------------------------------------------------|-----------------------------|----------------------------------------------------------------------------------------------------|-------------------|----------------------------------------------------------------------------------------------------|-----------------------------------------------------------------------------------------|
| Manfred_peier@bluewin.ch                                                                                                    | <b>1</b> | ★ ▲ ♥ Ø                                                                                                    | ese Nachricht               | en durchsuchen <strg+umschalt+k></strg+umschalt+k>                                                                                                    |                   |                                                                                                    | م                                                                                       |
| <ul> <li>Posteingang</li> <li>Entwürfe</li> <li>Papierkorb</li> <li>Sent Items</li> <li>Spam</li> <li>Zapierkorb</li> <li>Papierkorb</li> <li>Postausgang</li> </ul> |          | Betreff<br>Energie-Quiz: Auslosung Velo und SBB-Gutscheine<br>Möchten Sie Ihr Energie-Wissen vertiefen?<br>Teilnahme am Energie-Quiz bestätigt.<br>Das Energie-Quiz: Bitte E-Mail bestätigen<br>Test Thunderbird<br>Göttertropfen<br>Huawei Watch 2 im Test * Swisscom verwirrt Kunden * Fritz!Bo<br>IT-Springbreak – 10 Tage lang crazy Preise | ••<br>•<br>•<br>•<br>•<br>• | Beteiligte<br>Schweizerische Energie-Stiftung SES<br>Florian Brunner, Schweizerische Energ<br>Schweizerische Energie-Stiftung SES<br>Schweizerische Energie-Stiftung SES<br>Manfred Peier<br>Delinat Kundenservice<br>PCtipp<br>digitec News<br>Manfred Peier | 8 6 6 6 6 6 6 • • | Datum<br>29.05.20<br>17.05.20<br>16.05.20<br>23.04.20<br>22.04.20<br>10.04.20<br>07.03.20<br>04.03.20 | 一 時<br>171… へ<br>171… へ<br>171…<br>171…<br>171…<br>172…<br>172…<br>171…<br>171…<br>171… |

# Auf Extras und nachher TunderSync klicken

|                   | Newsgruppen Strg+1                  | Löschen  | Name oder E-Mail- | Adresse         | Q |
|-------------------|-------------------------------------|----------|-------------------|-----------------|---|
| Alle Adressbücher | I <u>m</u> portieren<br>Exportieren | Chatname | Organisation      | Tel. dienstlich | Ę |
| Gesammedressen    | <u>E</u> instellungen               | -        |                   |                 |   |
|                   | ThunderSync >                       |          |                   |                 |   |
|                   |                                     |          |                   |                 |   |
|                   |                                     |          |                   |                 |   |
|                   |                                     |          |                   |                 |   |
|                   |                                     |          |                   |                 |   |
|                   |                                     |          |                   |                 |   |
|                   |                                     |          |                   |                 |   |
|                   |                                     |          |                   |                 |   |
|                   |                                     |          |                   |                 |   |
|                   |                                     |          |                   |                 |   |
|                   |                                     |          |                   |                 |   |
|                   |                                     |          |                   |                 |   |
|                   |                                     |          |                   |                 |   |
|                   |                                     |          |                   |                 |   |
|                   |                                     |          |                   |                 |   |
|                   |                                     |          |                   |                 |   |
|                   |                                     |          |                   |                 |   |

## Adressbücher importieren wählen

| Datei Bearbeiten Ansicht                          | E <u>x</u> tras <u>H</u> ilfe                |                                  |                                                            |                 |   |
|---------------------------------------------------|----------------------------------------------|----------------------------------|------------------------------------------------------------|-----------------|---|
| Q Neuer Kontakt 😡 Neu                             | <u>N</u> achrichten & Newsgruppen Strg+1     | Löschen                          | Name oder E-Mail-                                          | Adresse         | ٩ |
| Alle Adressbücher Persönliressbuch Gesammedressen | l <u>m</u> portieren<br>E <u>x</u> portieren | Chatname Organisation            |                                                            | Tel. dienstlich | Ę |
| Gesammedressen                                    | Thur VerSync >                               | Adressbi<br>Adressbi<br>Adressbi | icher abgleichen<br>icher exportieren<br>icher importieren |                 |   |
|                                                   |                                              |                                  |                                                            |                 |   |

## Auf "synchronisieren" klicken und nachher "schliessen" wählen

| Alle Adressbücher | Name 🔺 E           | -Mail-Adress | e Chatname              | Organisation             | Tel. dienstlich |  |
|-------------------|--------------------|--------------|-------------------------|--------------------------|-----------------|--|
| Gesammedressen    |                    |              |                         |                          |                 |  |
|                   | ThunderSync        |              |                         |                          | ×               |  |
|                   | ThunderSync:       | Synchronis   | ation Importieren, expo | ortieren, zusammenführen |                 |  |
|                   | Thunderbird        | Modus        | Externe Ressource       | Eigenschaft              |                 |  |
|                   | ✓Persönliches Adre | 255          |                         |                          |                 |  |
|                   |                    | <<           | Aeberhard Fritz         |                          |                 |  |
|                   |                    | <<           | Aeberhard Peter         |                          |                 |  |
|                   |                    | <<           | Fluri Ernst             |                          |                 |  |
|                   |                    | <<           | Hess Rösli              |                          |                 |  |
|                   |                    | <<           | Jäggi Stephan           |                          |                 |  |
|                   |                    | <<           | Merk Maria              |                          |                 |  |
|                   |                    | <<           | Peier Manfred           |                          |                 |  |
|                   |                    | <<           | Ramseier Heidi          |                          |                 |  |
|                   |                    | <<           | Riesen Max              |                          |                 |  |
|                   | ika<br>Mar         | <<           | Wegner Heinz            |                          |                 |  |
|                   |                    |              | Vergie gen Sync         | hronisieren Schließer    |                 |  |
|                   |                    |              | vergie enen Sync        | inonisieren Schlieber    |                 |  |

## Die Adressen sind importiert

Adressbuch

– 🗆 🗙

| Q Neuer Kontakt 🧐 Ne | ue Liste 🛛 🚯 Bearb                                                                                                    | eiten 🗹 Verfassen                                                                                                    | 🛇 Löschen | Name oder E-Mail- | Adresse         | Q   |
|----------------------|----------------------------------------------------------------------------------------------------|----------------------------------------------------------------------------------------------------|-----------|-------------------|-----------------|-----|
| Alle Adressbücher    | Name 🔦                                                                                                    | E-Mail-Adresse                                                                                                    | Chatname  | Organisation      | Tel. dienstlich | EŞ. |
| Persönliressbuch     | 🔒 Aeberhard Fritz                                                                                                    | f.aeberhard@bluewin.                                                                                                    |           | nha Marine.       |                 |     |
| Gesammedressen       | <ul> <li>Aeberhard Peter</li> <li>Fluri Ernst</li> <li>Hess Rösli</li> <li>Jäggi Stephan</li> <li>Merk Maria</li> <li>Peier Manfred</li> <li>Ramseier Heidi</li> <li>Riesen Max</li> <li>Wegner Heinz</li> </ul> | p.aeberhard@hispeed<br>ernst.fluri@solnet.ch<br>rosa.hess@bluewin.ch<br>st.jaeggi-blum@blue.<br>maria.merk@ggs.ch<br>manfred.peier@outlo.<br>ramseier-heidi@bluew<br>maxriesen@fpr-riesen<br>hwegner@bluewin.ch |           |                   |                 |     |

# Fertig!

- Ordner Kontakte kann gelöscht werden
- Add-on wenn man will ebenfalls löschen